# **D-Link** Instrukcja szybkiej instalacji

Urządzenie działa z systemami operacyjnymi Windows XP, Windows 2000, Windows ME, Windows 98SE.

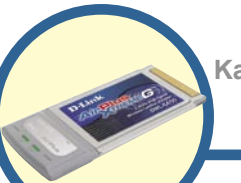

## DWL-G650

Karta sieci bezprzewodowej AirPlus Xtreme G 2.4 GHz Cardbus

#### Przed rozpoczęciem

Do korzystania z karty niezbędne są następujące elementy:

- komputer typu laptop z wolnym 32-bitowym gniazdem Cardbus
- procesor o częstotliwości zegara co najmniej 300 MHz i minimum 32 MB pamięci operacyjnej
- prawidłowo zainstalowany w komputerze i działający kontroler Cardbus
- punkt dostępowy 802.11g lub 802.11b (do pracy w trybie Infrastructure), albo inna karta sieci bezprzewodowej 802.11g lub 802.11b (do pracy w trybie Ad-Hoc, czyli równorzędnym).

### Zawartość opakowania

Opakowanie karty powinno zawierać następujące pozycje:

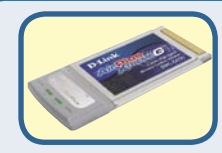

Karta sieci bezprzewodowej AirPlus Xtreme G 2.4 GHz Cardbus

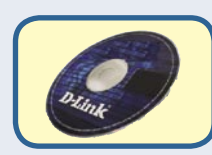

Dysk CD (ze sterownikami i podręcznikiem użytkownika)

Jeżeli którejkolwiek z tych pozycji brakuje, należy skontaktować się ze sprzedawcą.

# Włóż dysk CD do napędu CD-ROM komputera.

#### Włącz komputer i włóż do napędu CD-ROM dysk CD ze sterownikami karty D-Link AirPlus Xtreme G DWL-G650.

Podane dalej instrukcje instalacji dotyczą systemu operacyjnego **Windows XP**. W innych wersjach systemu Windows wygląd ekranu jest podobny.

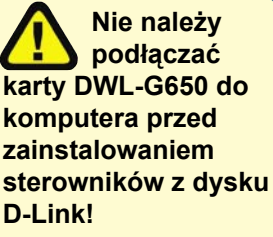

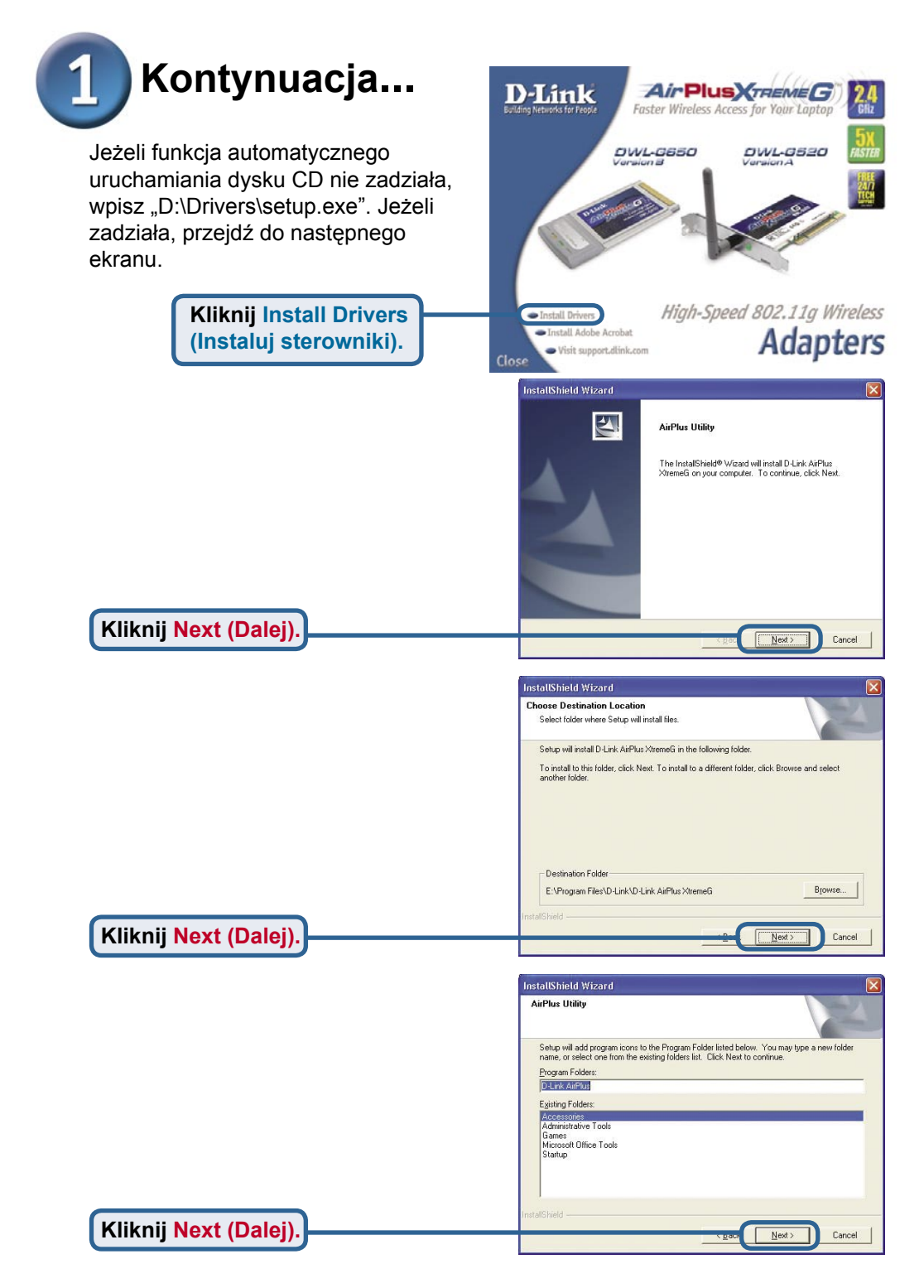

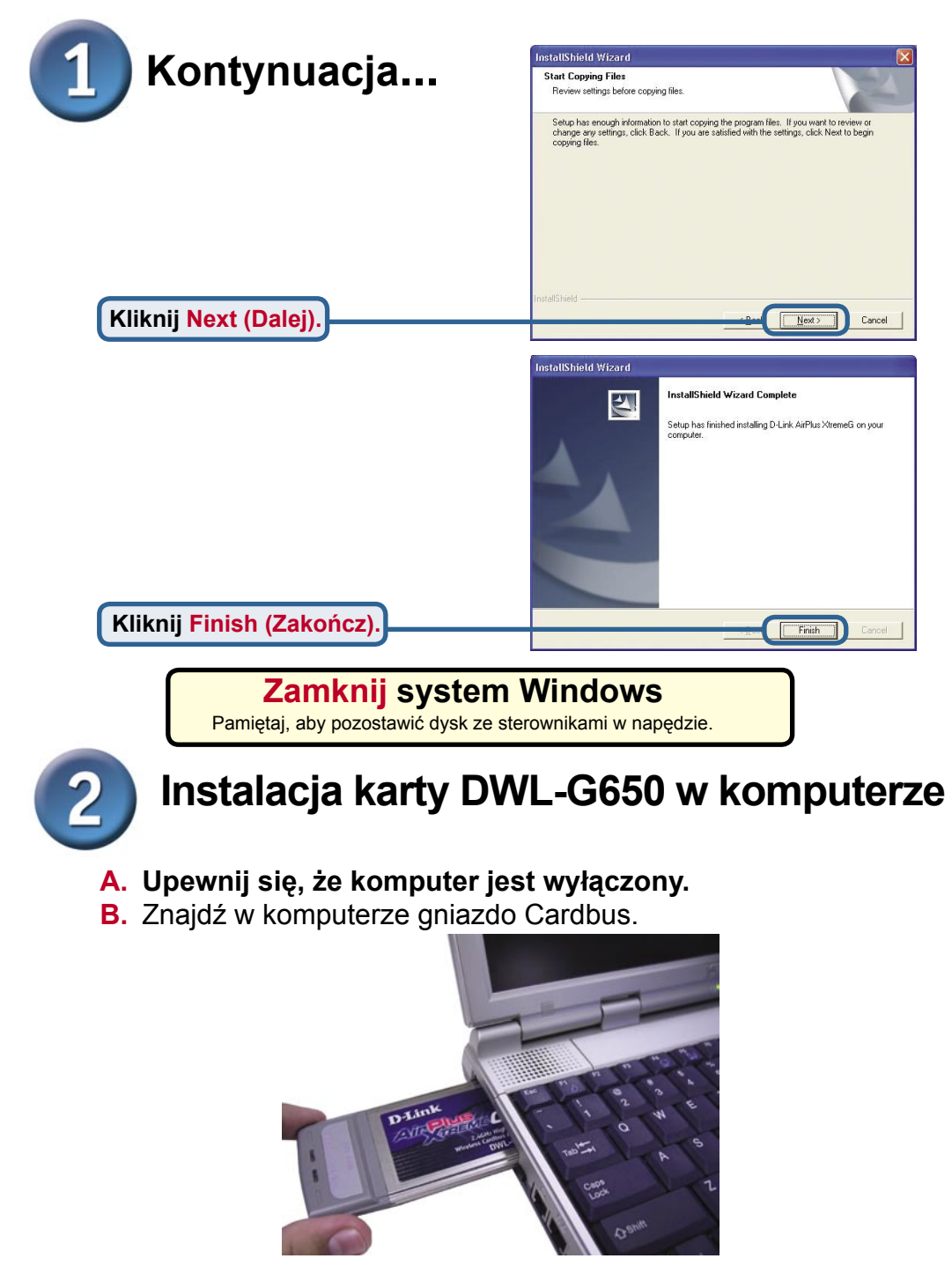

C. Delikatnie włóż kartę DWL-G650 w gniazdo Cardbus laptopa (patrz rysunek).

Wskaźniki LED Link/Activity (Połączenie/Aktywność) Kiedy komputer jest włączony, świeci wskazując, że karta DWL-G650 jest prawidłowo zainstalowana, a podczas przesyłania danych – miga. Złącze 32-bitowe Złącze to pasuje do gniazda Cardbus komputera.

> Antena Umożliwia bezprzewodową łączność z sieciami 802.11b/g.

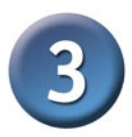

#### Zrestartuj komputer

Po ponownym uruchomieniu komputera może wyświetlić się ekran kreatora **Znaleziono nowy sprzęt** (Windows XP).

Wybierz Zainstaluj oprogramowanie automatycznie (zalecane)

Kliknij Next (Dalej).

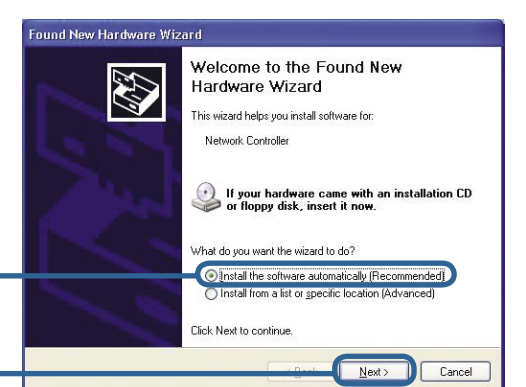

#### Found New Hardware Wizard

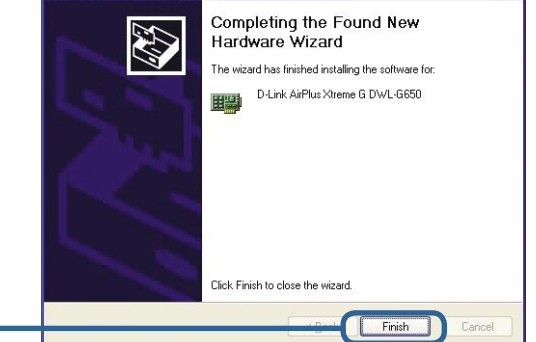

Kliknij Finish (Zakończ), aby zakończyć instalację.

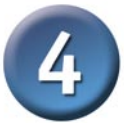

### Instalacja została zakończona!

Przy kontynuacji w systemie Windows XP, 2000, Me lub 98SE, automatycznie uruchomi się program konfiguracyjny karty D-Link AirExteme DWL-G650 i w zasobniku systemowym w prawym dolnym rogu ekranu pojawi się jego ikona. Jeżeli ta ikona jest koloru ZIELONEGO, znaczy to, że instalacja karty DWL-G650 powiodła się, a komputer jest połączony z siecią bezprzewodową i jest gotowy do komunikowania się.

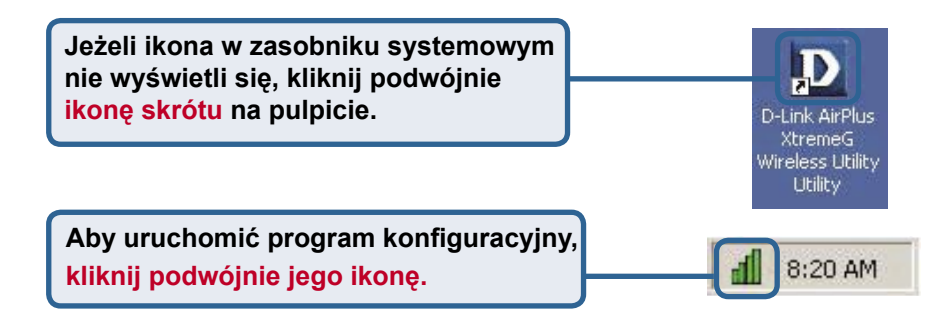

### Dodatek

**Wi-Fi Protected Access** (WPA) to standard Wi-Fi opracowany w celu poprawy funkcji zabezpieczających WEP. Technologia ta została zaprojektowana dla dotychczasowych produktów Wi-Fi wyposażonych w szyfrowanie WEP (jako programowe uaktualnienie dotychczas używanego sprzętu), ale ma w porównaniu z WEP dwa ulepszenia:

- 1) poprawione szyfrowanie danych za pośrednictwem protokołu TKIP (*Temporal Key Integrity Protocol*)
- 2) uwierzytelnianie użytkowników z użyciem protokołu EAP (Extensible Authentication Protocol) przy wykorzystaniu serwera RADIUS.

Należy pamiętać, że WPA jest standardem tymczasowym, używanym do czasu opracowania standardu IEEE 802.11i, który ma go zastąpić.

**WPA** - **Wi-Fi Protected Access** służy do autoryzacji i uwierzytelniania użytkowników sieci bezprzewodowej. WPA używa mocniejszych zabezpieczeń niż WEP i wykorzystuje klucz, który zmienia się w regularnych odstępach czasu. Tryb ten wymaga obecności w sieci serwera RADIUS.

Tryb **WPA-PSK - Pre-Shared Key** oznacza, że aby ustanowić połączenie, klient bezprzewodowy i ruter muszą mieć to samo wyrażenie hasłowe. W tym trybie nie jest wymagany serwer RADIUS.

#### Dodatek (kontynuacja)

Aby w systemie Windows XP móc korzystać z programu konfiguracyjnego dla karty AirPlus Xtreme G, wykonaj następujące czynności.

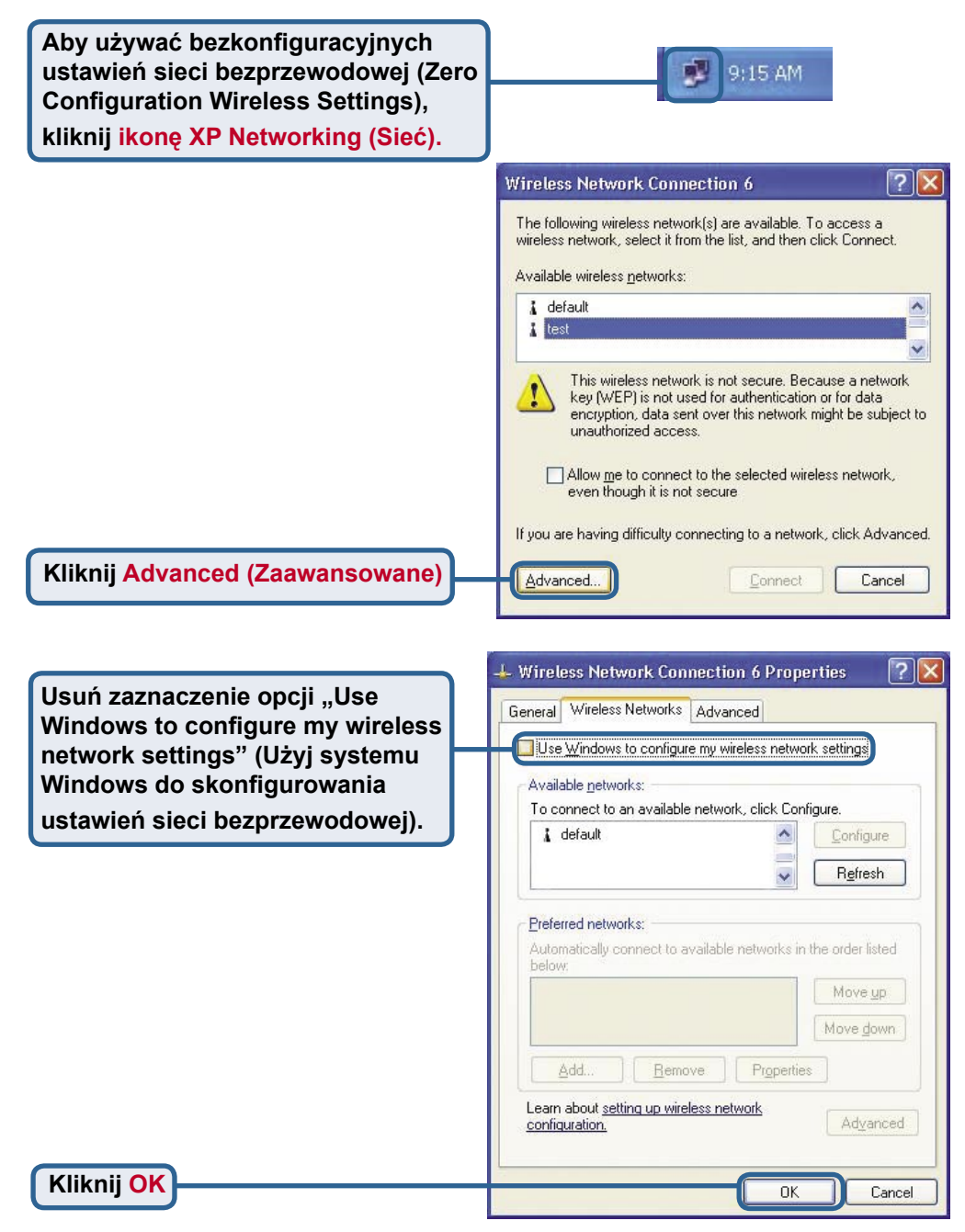

#### Dodatek (kontynuacja)

#### Używanie programu konfiguracyjnego

A. Status: Wyświetla adres MAC punktu dostępowego połączonego z kartą DWL-G650. **B. SSID:** Identyfikator zestawu usług, czyli nazwa przypisana danej sieci bezprzewodowej. Ustawienie fabryczne SSID to **default (domyślne)**. C. TxRate(Szybkość transmisji danych): Ustawienie domyślne to Auto, co oznacza, że karta DWL-G650 automatycznie określa szybkość transmisji w zależności od odległości od punktu dostępowego.

#### D D-Link AirPlus Xtreme G Wireless Utility

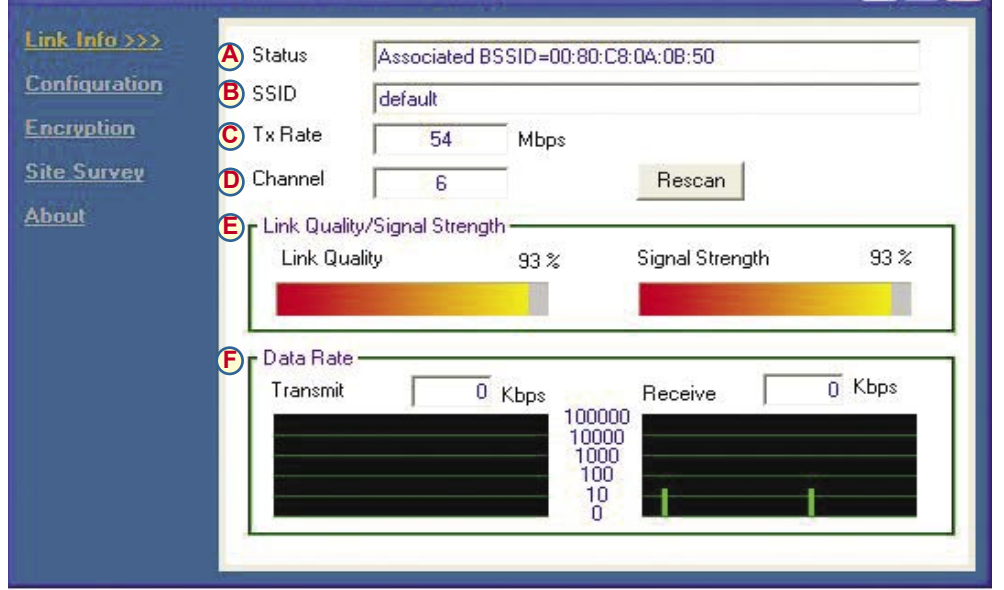

D. Channel (Kanał): Numer kanału transmisyjnego. Ustawienie domyślne to 6. Wyboru kanału dokonuje automatycznie karta DWL-G650.

#### E. Link Quality / Signal Strength(Jakość połączenia

/ Moc sygnału): Określa jakość połączenia bezprzewodowego karty DWL-G650 z punktem dostępowym. Moc sygnału dotyczy sygnału radiowego między punktem dostępowym a kartą DWL-G650. Wartość procentową odzwierciedla wykres paskowy. F. Data Rate (Szybkość przesyłania danych): Graficznie przedstawia statystyki o szybkości wysyłania i odbierania danych.

#### Dodatek (kontynuacja)

G. SSID: Identyfikator zestawu usług, czyli nazwa przypisana danej sieci bezprzewodowej. Ustawienie fabryczne SSID to default (domyślne). Tutaj należy wprowadzić SSID rutera bezprzewodowego lub punktu dostępowego.

H. Wireless Mode (Tryb pracy bezprzewodowej): Ustawienie fabryczne to tryb Infrastructure. Do połączeń równorzędnych używany jest tryb Ad-Hoc. I. AdHoc Band (Pasmo Ad-Hoc): Określa pasmo AD-Hoc używane przez sieć 802.11b/g w konfiguracji AD-Hoc.

| D D-Link AirPlus         | Xtreme G Wirele | ss Utility             |  |
|--------------------------|-----------------|------------------------|--|
| Link Info.               | GSSID           | default                |  |
| Configuration >>>        |                 | Infrastructure         |  |
| Encryption<br>SiteSurvey | AdHoc Band      | ₩ 11B                  |  |
| About                    | J Channel       | 6 V 11G                |  |
|                          | K Tx Rate       | Auto                   |  |
|                          | Power Mode      | Continuous Access Mode |  |
|                          |                 |                        |  |
|                          |                 | Apply Cancel           |  |

J. Channel (Kanał): Ustawienie domyślne to 6. Wyboru kanału dokonuje automatycznie karta DWL-G650, w zależności od ustawienia kanału w punkcie dostępowym wybranym do połączenia. Zmiana ustawienia kanału jest możliwa tylko w trybie Ad-Hoc. K. TxRate (Szybkość transmisji danych): Regulując szybkość transmisji można uzyskać najlepszą jakość sygnału możliwą w danym środowisku i zastosowaniu.

M. Support Band (Pasmo pomocnicze): Karta DWL-G650 z ustawieniami domyślnymi będzie skanować sieć 802.11b/g i połączy się z nią. W połączeniu z innymi produktami z serii D-Link AirPlus Xtreme G tryb SuperG zapewnia szybkość transmisji 108 Mb/s. L. Power Mode (Zarządzanie zasilaniem): Ustawienie domyślne to Continuous Access Mode – Trvb stałego dostepu. Continuous Access Mode — w tym domyślnym trybie zużycie energii jest największe. Inne tryby to Maximum Power Save - Tryb maksymalnego oszczędzania, w którym zużycie energii jest najmniejsze, oraz Power Save - Tryb oszczędzania, w którym zużycie jest umiarkowane.

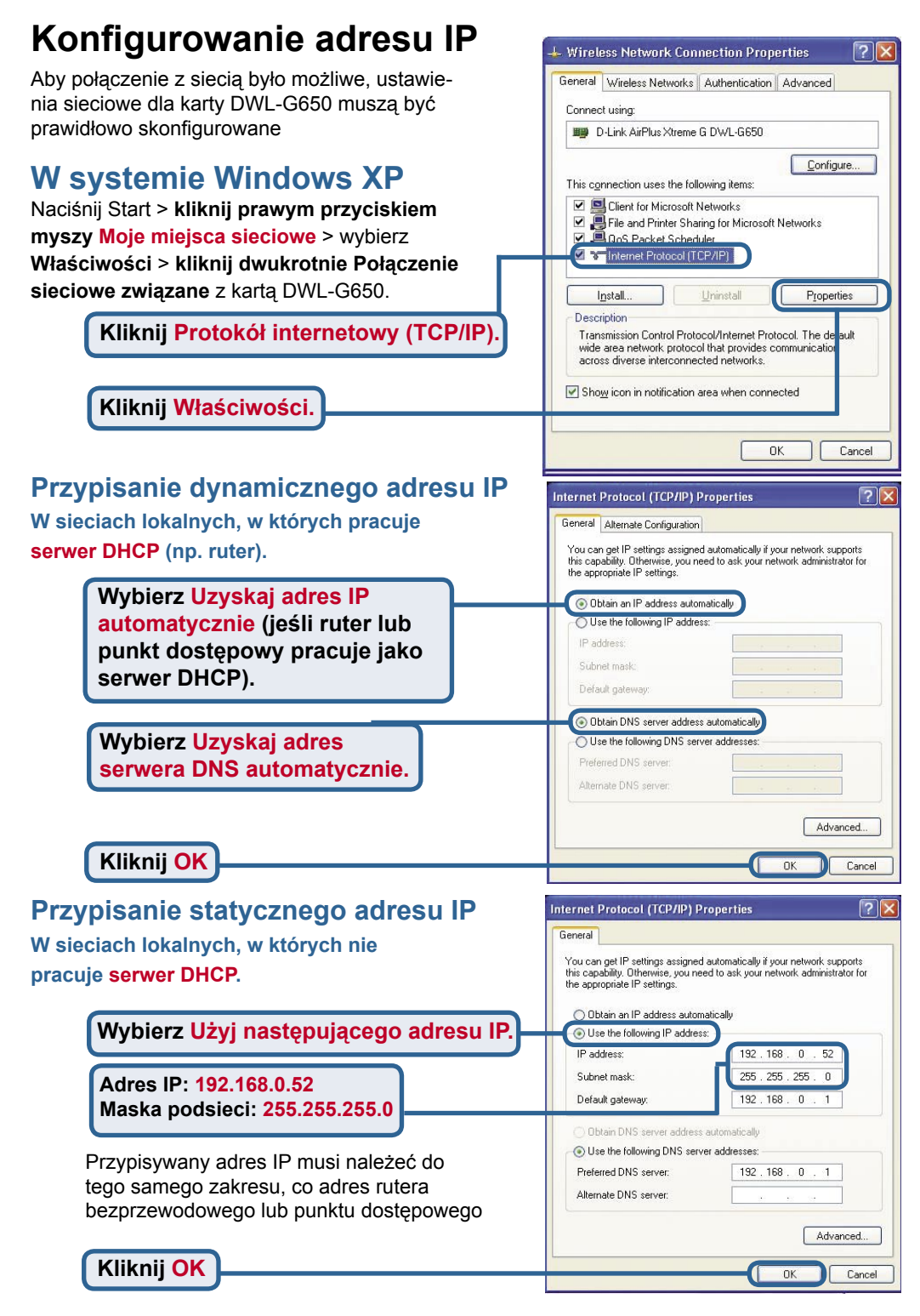

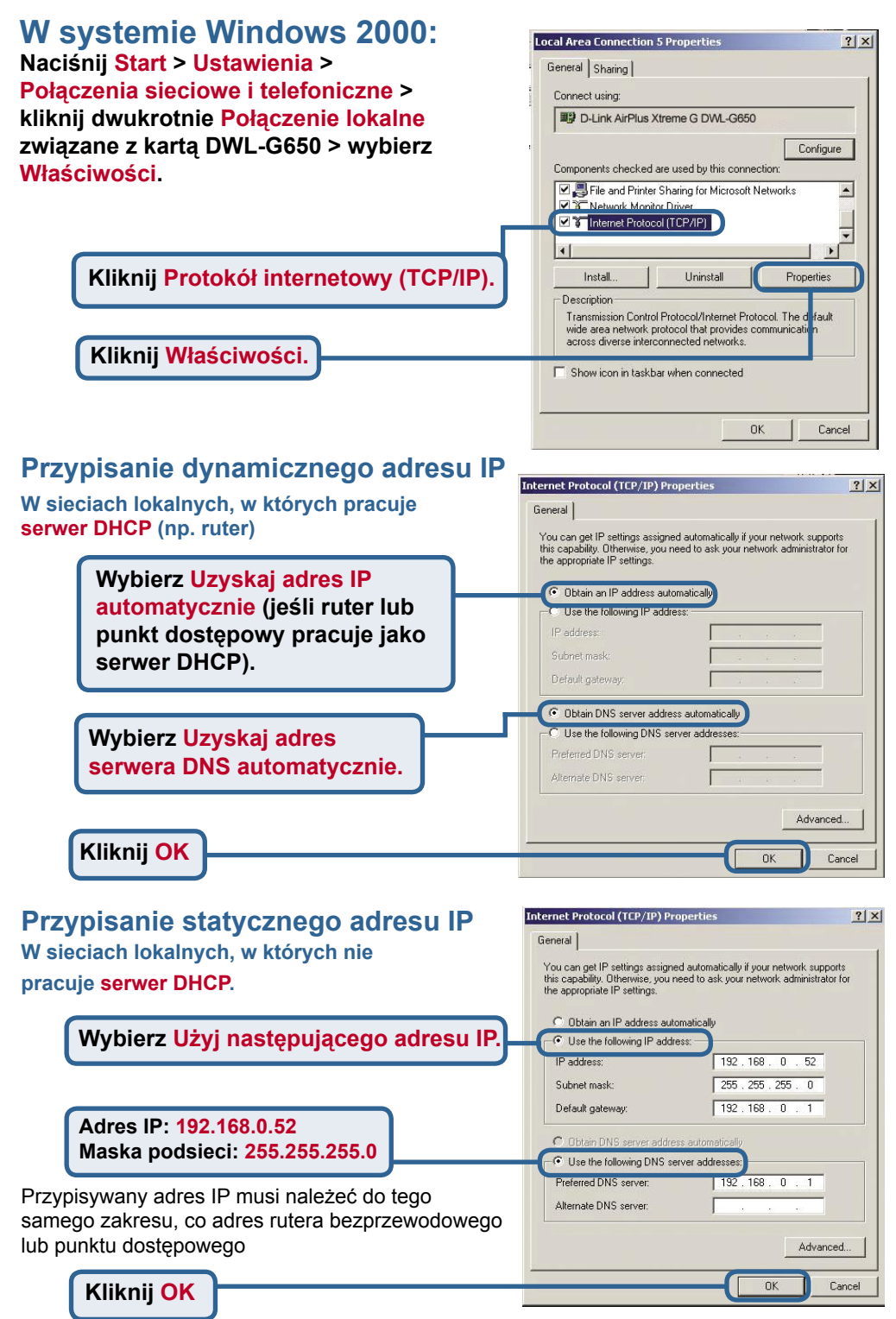

| Notatki |
|---------|
|         |
|         |
|         |
|         |
|         |
|         |
|         |
|         |
|         |
|         |
|         |
|         |
|         |
|         |
|         |

### Pomoc techniczna

Najnowsze wersje oprogramowania i dokumentacji użytkownika można znaleźć w serwisie internetowym firmy D-Link.

D-Link zapewnia bezpłatną pomoc techniczną klientom w Polsce w okresie gwarancyjnym produktu.

Klienci z Polski mogą się kontaktować z działem pomocy technicznej firmy D-Link za pośrednictwem Internetu lub telefonicznie.

Telefoniczna pomoc techniczna firmy D-Link: +49 (1805)-2787

Pomoc techniczna firmy D-Link świadczona przez Internet: URL: http://www.dlink.pl e-mail: pomoc\_techniczna@dlink.de

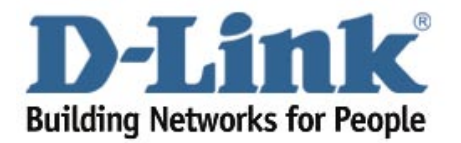